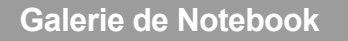

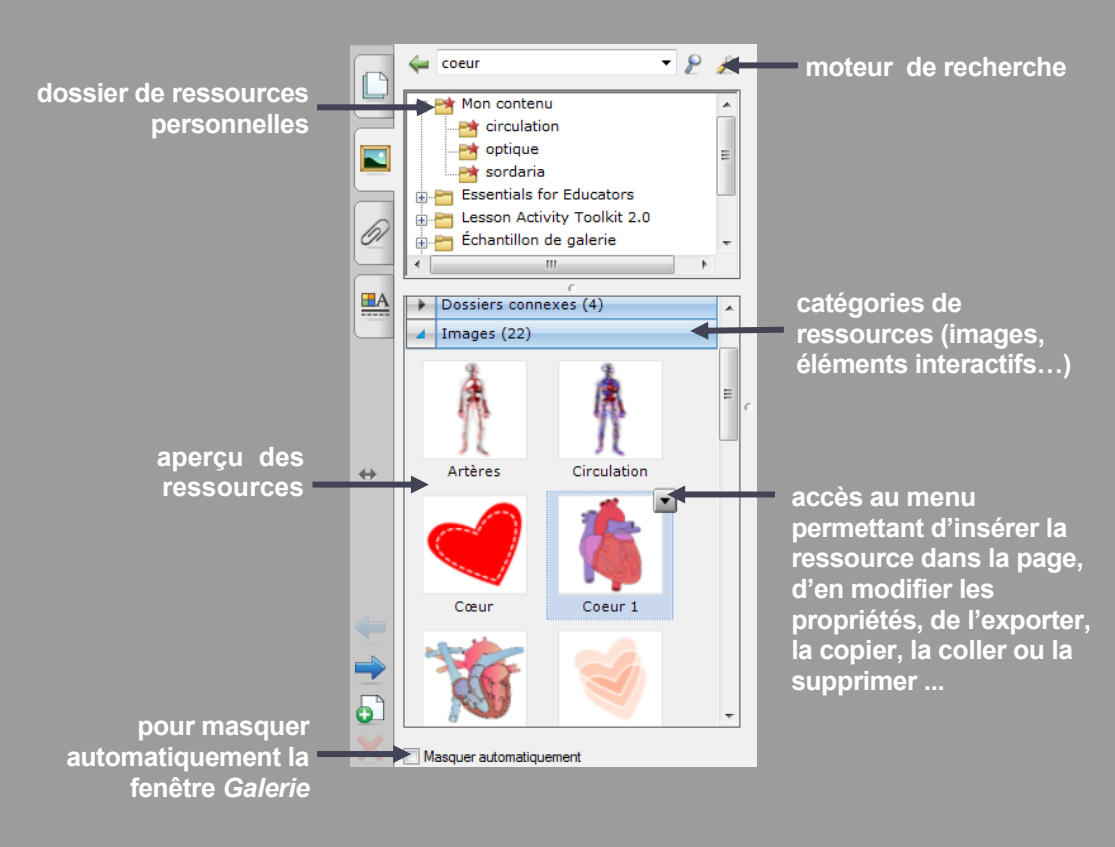

#### ACADÉMIC L'ÉDEL ARTINATION L'ÉDEL ARTINATION L'ÉDEL ARTINÀTION L'ÉDEL ARTINÀTION L'É

## pôle numérique

### Tableau numérique interactif SMART

# Exploiter et gérer sa bibliothèque de ressources

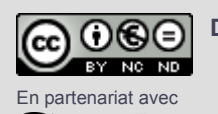

SMART

Directeur de publication : William Marois, recteur de l'académie de Créteil Directeur de collection : François Villemonteix Responsables éditoriaux : Patrice Nadam & Michel Narcy Pôle numérique – académie de Créteil http://mediafiches.ac-creteil.fr

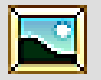

Le logiciel *Notebook* dispose d'une bibliothèque de ressources, la *Galerie*, disponible à n'importe quel moment du cours. Cette bibliothèque peut facilement être enrichie par les propres ressources de l'utilisateur.

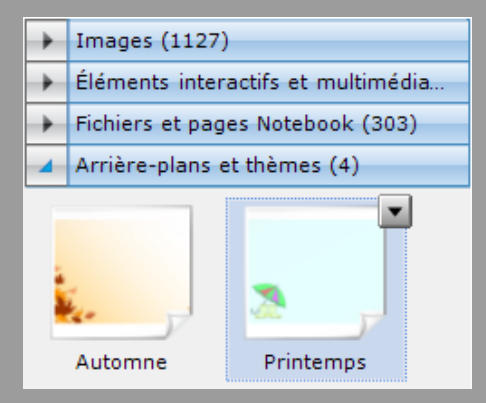

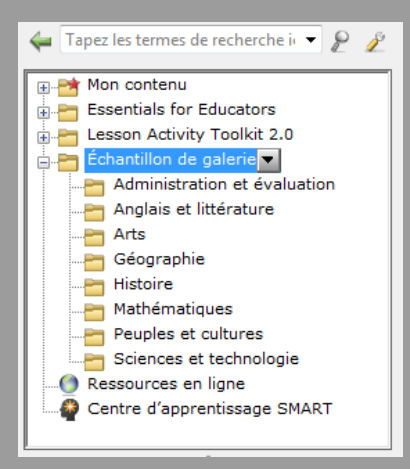

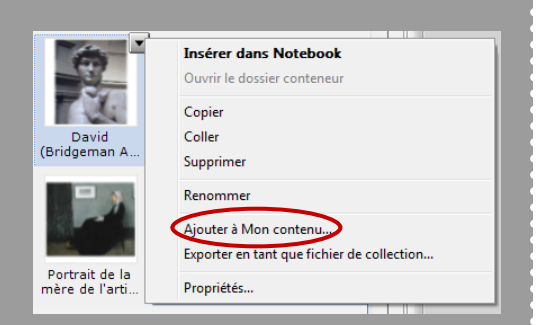

### Des ressources à portée de main

La *Galerie* offre un contenu de plusieurs milliers d'images, d'éléments interactifs (animations, jeux de lettres, quiz...) et multimédia (vidéos, sons...), ainsi qu'un ensemble d'arrière-plans et de pages intégrables à vos leçons.

Plusieurs méthodes permettent d'insérer une ressource dans une page de *Notebook* :

- par un double-clic sur l'élément ;
- par la commande *Insérer dans Notebook* du menu associé à la ressource ;
- par un glisser-déposer depuis la *Galerie* vers la page.

#### Un moteur de recherche associé

Les ressources sont classées par thèmes et catégories. Un moteur de recherche complète les nombreux dossiers et sous-dossiers proposés et permet de trouver facilement une ressource par son nom ou par les mots-clés auxquels elle est associée.

#### Votre propre sélection

Les ressources que vous utilisez couramment peuvent avantageusement être placées dans le dossier *Mon contenu*, vous permettant ainsi de les retrouver plus rapidement. Il suffit d'utiliser la commande *Ajouter à Mon contenu* du menu associé à la ressource ou de glisser-déposer cette dernière dans le dossier *Mon contenu*. De la même façon, il est possible de placer dans *Mon contenu* tout un dossier ou sous-dossier de la *Galerie*.

#### Des dossiers bien gérés

Pour éviter que le dossier *Mon contenu* devienne un fourre-tout, il est possible d'y créer des sous-dossiers et de faire glisser les diverses ressources d'un dossier à l'autre. Par l'intermédiaire du menu *Propriétés*, chacune d'elles peut être renommée et associée à une liste de mots-clés pour en faciliter la recherche.

#### Une bibliothèque enrichie

Le menu associé à chaque sous-dossier du dossier *Mon contenu* permet d'ajouter des ressources personnelles, de tout type, enregistrées sur un support de stockage.

Vous pouvez également y ajouter, par un glisser-déposer, tout élément ou groupe d'éléments contenu dans une des pages du fichier notebook.

L'outil *Afficher d'autres actions de la Galerie* permet également d'ajouter, dans *Mon contenu*, une page d'un fichier notebook, voire un fichier entier.

#### **Des collections exportables**

Une ressource ou un dossier de la *Galerie* peuvent être exportés *en tant que fichier de collection* portant l'extension **.gallery.** Ce fichier peut ainsi être utilisé sur un autre ordinateur. C'est également le moyen de faire une sauvegarde de ses ressources personnelles. La fonction *Ajouter à Mon contenu* permet d'importer les fichiers **.gallery.** Un double-clic sur le fichier donne le même résultat.

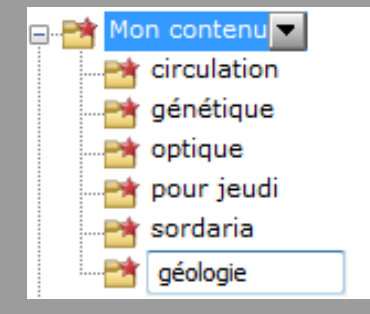

Ajouter la page en cours à Mon contenu Ajouter le fichier en cours à Mon contenu Ajouter d'autres fichiers dans Mon contenu... Se connecter à Contenu de l'équipe... Rechercher les mises à jour...

Je .